## 1099-K Delivery Preference User Task

Last Modified on 03/12/2018 12:51 pm EDT

A 1099-K Delivery Preference user task is automatically generated when an account is opened with Qualpay.

To complete the 1099-K Delivery Preference user task, you will need to decide on a delivery method: either via *email* or *postal mail*.

Once you have selected a delivery preference, you will need to select the *address (if mailing)* or *email address* that the 1099-K will be sent to.

Once done, click *Update Delivery* to save the changes to your account.